## **INSTALLAZIONE DEI DRIVER (SOLO WINDOWS)**

Per servirsi del collegamento Thunderbolt gli utenti Windows devono installare i driver opportuni sul computer. Prima di procedere con le istruzioni fornite di seguito, controllare i passi necessari a collegare il prodotto a un computer host **tramite USB**, come descritto in <u>Collegamento dell'unità</u>.

- 1. Fare clic su questo link per scaricare i driver:
  - http://www.lacie.com/support/mobile-storage/rugged-thunderbolt/
- 2. Decomprimere il file.
- 3. Fare doppio clic su Setup.exe

| 🖉 🖉 🖉 🕷 USB DIS    | K (E:) → ASM106xV139WHQL → ASM | 106xV139WHQL >   | ✓ 4→ Search ASI |          |  |
|--------------------|--------------------------------|------------------|-----------------|----------|--|
| Organize 🔻 Share w | ith 🔻 Burn New folder          |                  |                 | 8≡ ▼     |  |
| Downloads          | Name                           | Date modified    | Туре            | Size     |  |
| 🗐 Recent Places    | Driver                         | 24/09/2012 08:51 | File folder     |          |  |
|                    | readme.txt                     | 24/09/2012 09:00 | Text Document   | 14 KB    |  |
| Libraries          | Setup.exe                      | 21/09/2012 10:45 | Application     | 3 554 KB |  |
| J Music            |                                |                  |                 |          |  |
| Videos             |                                |                  |                 |          |  |

4. Seguire le istruzioni per completare la procedura guidata.

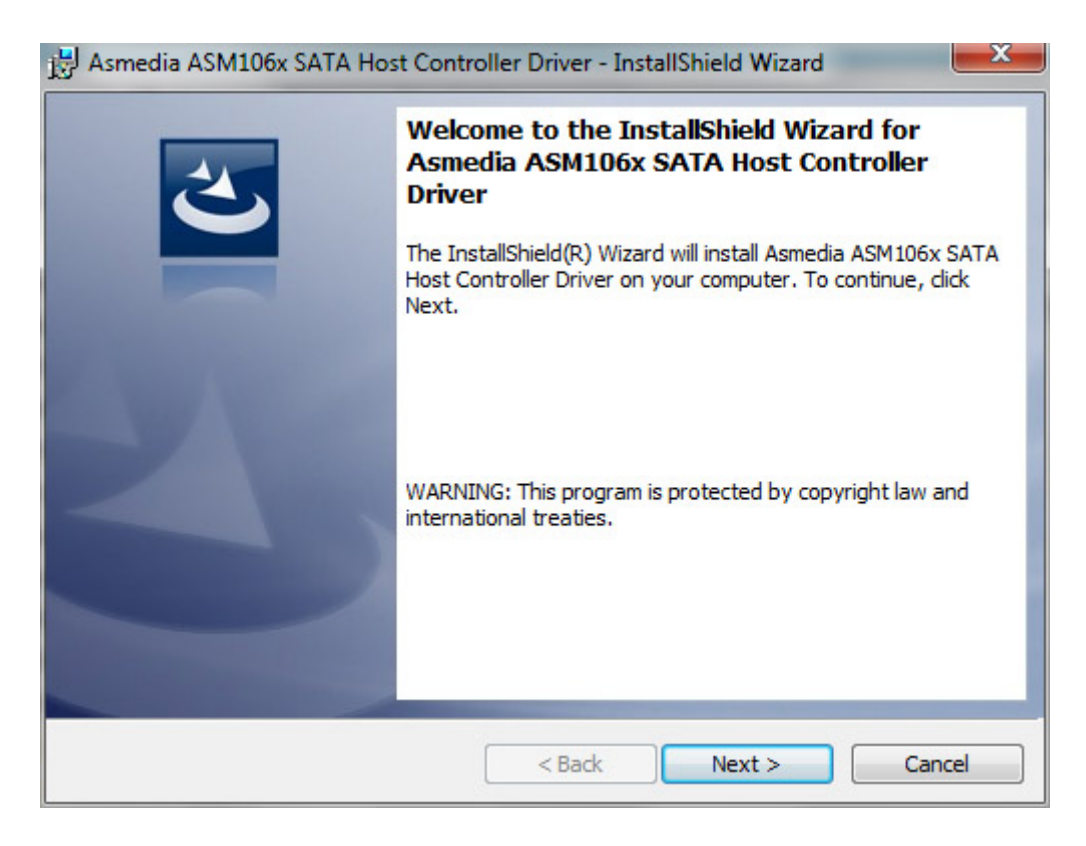

5. Alla richiesta riavviare il computer.

| 😸 Asmedia ASM106x SATA Host Controller Driver Instal |                                                                                                    |    |  |  |  |
|------------------------------------------------------|----------------------------------------------------------------------------------------------------|----|--|--|--|
| 0                                                    | You must restart your system for the configuration<br>changes made to Asmedia ASM106x SATA Host<br>Controller Driver to take effect. Click Yes to restart<br>now or No if you plan to restart later. |    |  |  |  |
|                                                      | Yes                                                                                                    | No |  |  |  |

6. Collegare il LaCie Rugged al PC con il cavo Thunderbolt (vedere <u>Collegamento dell'unità</u>).